### ●ワールド名

虹づくり

## ●ワールド URL

https://education.minecraft.net/world/c8725e1f-febc-4532-8ba5-52ae1c943197

# ●ワールドのサムネイル (スクショ)

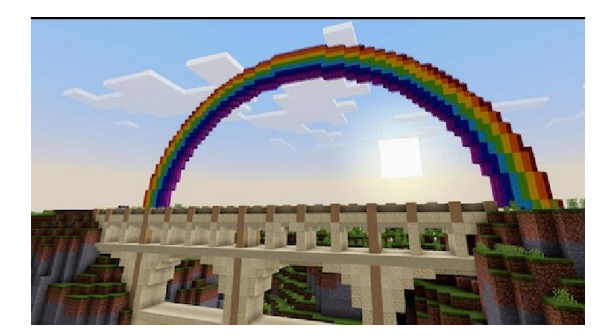

## ●レベル(初心者、中級者、上級者)

初心者:Minecraftの操作方法から知りたい人

●対象年齢(あれば)

●所要時間

|時間~

●何の学習に役立ちそうか?

数学の二次方程式、美術

●遊び方の要約(一言で)

放物線について学びを深めながら、放物線上の形をマイクラで表現して みましょう!

放物線には、谷形のグラフと、山形のグラフがあります。虹を作るには どっちの形のグラフがいいでしょうか??

#### ●くわしい遊び方

ワールドに入ったら、キーボードの「esc」を押して「設定」をクリックします。ワールドの設定が「クリエイティブ」になっているか確認しましょう。

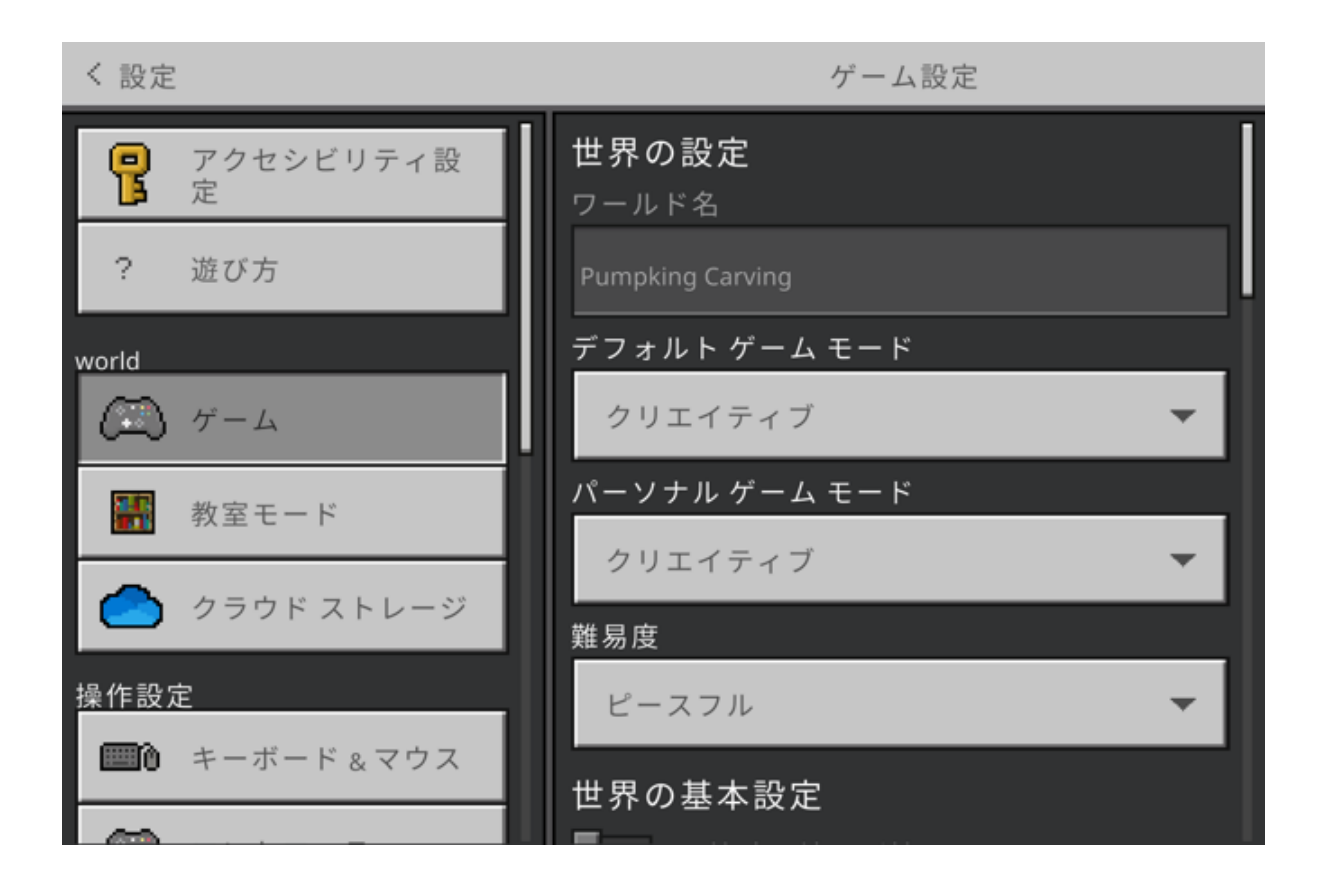

建物の外に進むと、案内役の NPC がいるので話しかけてみましょう。

![](_page_3_Picture_0.jpeg)

NPC に話しかけると、放物線について説明をしてくれます。

![](_page_3_Picture_2.jpeg)

![](_page_4_Picture_0.jpeg)

![](_page_4_Picture_1.jpeg)

【訳】

(丨枚目)

こんにちは!これは Build a Rainbow です。ここでは、放物線の使い方と日常生 活で放物線を見る方法について学習します。放物線は、さまざまな数値の二次方程式 を計算したときに得られる図を表します。このような方程式の簡単な例は、y=x<sup>2</sup> で す。

(2枚目)

放物線には 2 つの種類があります。

谷の放物線:まず、線は下降し、最も深い地点まで下がり、その後再び上昇します。

山の放物線:最初は線が上昇し、その後 再び落ちます(つまり、まったく逆になります)。

(3枚目)

私の隣には、この 2 つの放物線の例があります。よく見ると、橋、山、虹などに放 物線の形があることがわかります。この世界で建てる建物に放物線の形を取り入れる のは、あなたの仕事です。頑張ってください。

ワールドの左側を進むと、2つ目の虹を作るように案内されます。

![](_page_6_Picture_0.jpeg)

デフォルトである虹を参考にしながら、新たに虹を作ってみましょう! 先ほど学んだ、放物線を意識しながら作るとよいでしょう。

![](_page_7_Picture_0.jpeg)

キーボードの「E」を押してブロックの一覧を開きます。好きなブロックを選択し、右クリックで置いてみましょう。

![](_page_8_Picture_0.jpeg)

自分だけの虹をつくってみましょう!!